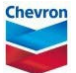

## suspending a permit

## ePTW tool quick reference guide

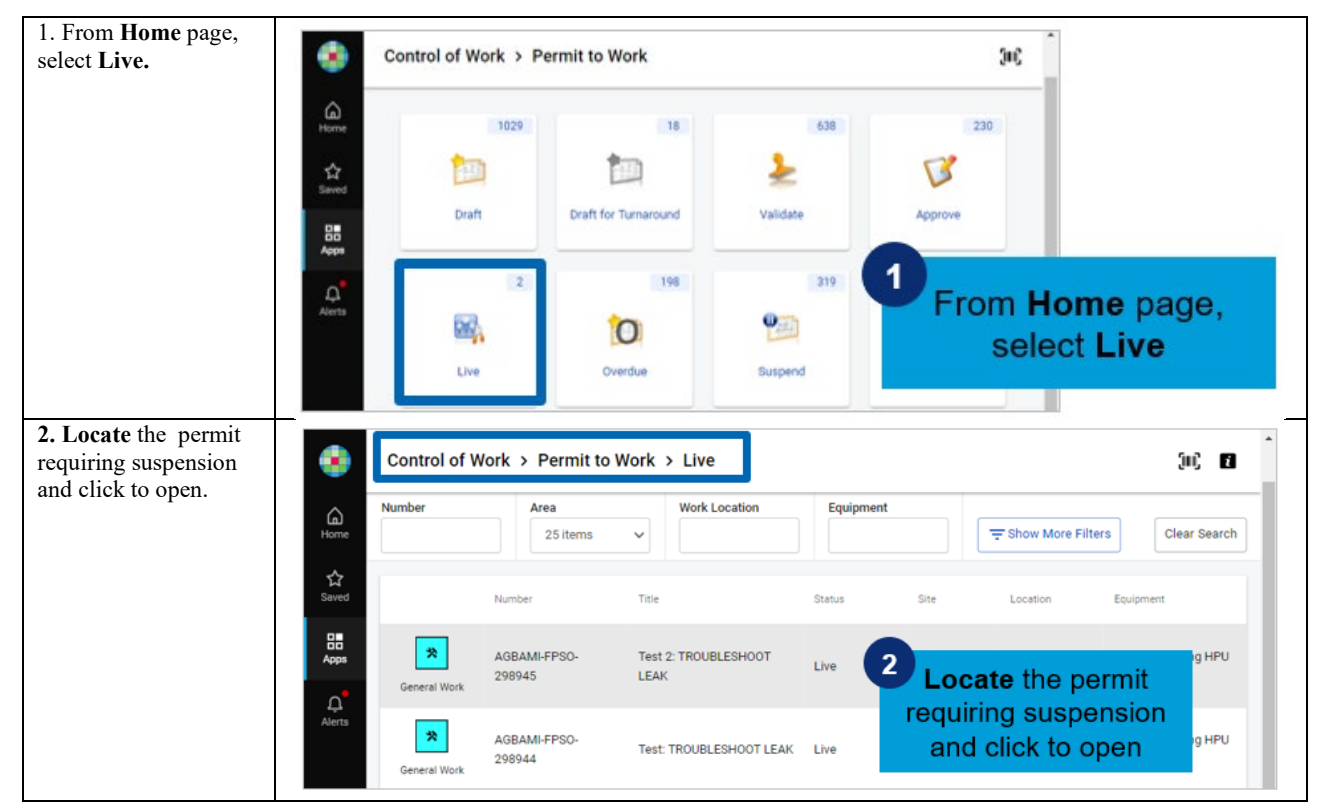

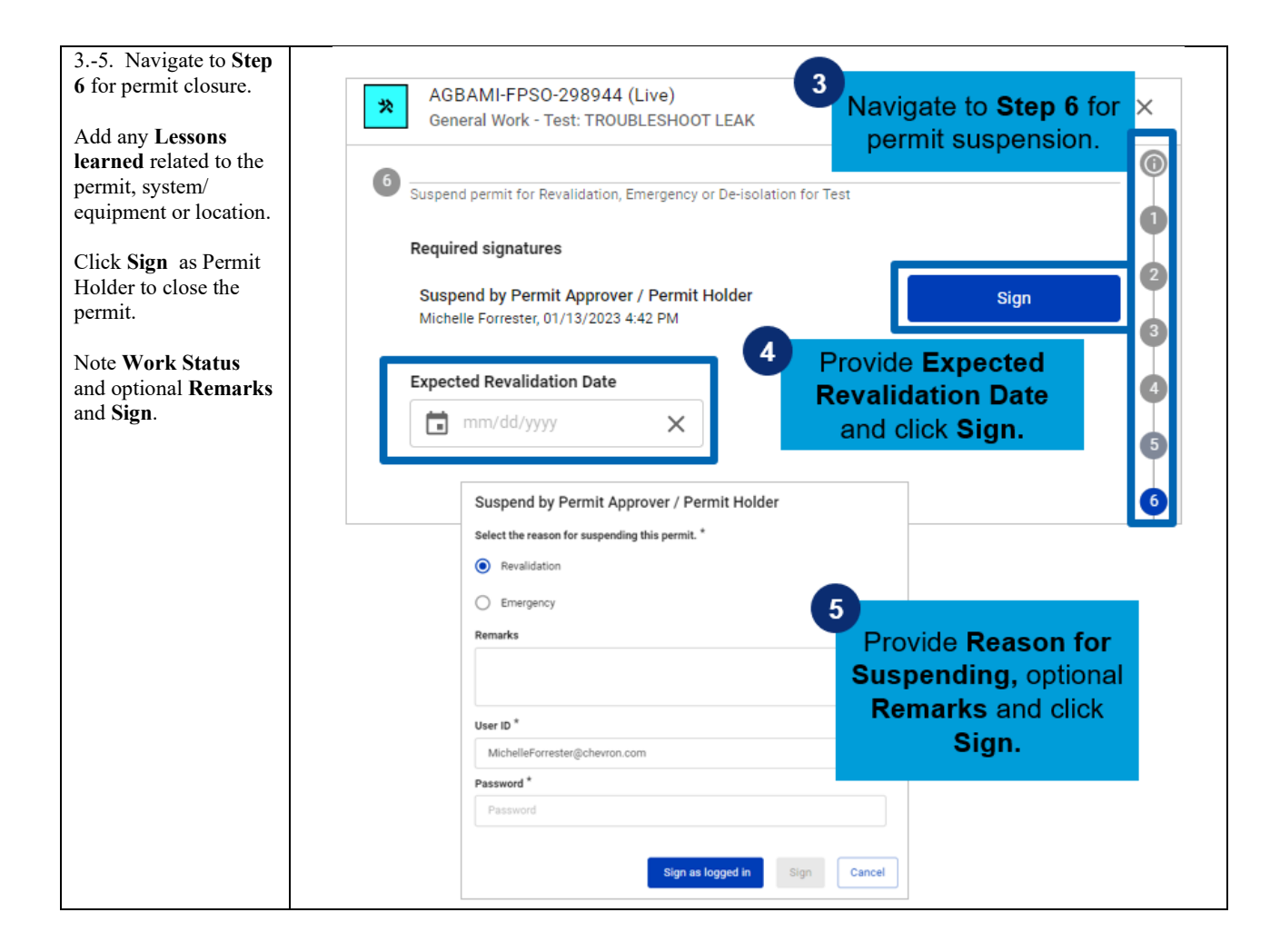